# **ĽB-LINK**®

# Instrukcja obsługi Routera 4G

Dziękujemy za zakup routera 4G LTE WiFi. To urządzenie zapewni ci bezprzewodowy internet o bardzo dobrej szybkości. Ta instrukcja pomoże ci zrozumieć twój router Mobile WiFi więc będziesz mógł go prawidłowo używać. Przeczytaj ten dokument uważnie przed rozpoczęciem używania swojego Mobile WiFi.

# Co powinieneś wiedzieć na początku?

**Wa**żne: Przedstawione funkcje i ilustracje są tylko dla twojego wglądu. Produkt, który kupiłeś mógł się delikatnie zmienić.

# Application

Urządzenia WIFI (takie jak smartfony, tablety i konsole) i komputery mogą uzyskać dostęp do internetu poprzez Mobile WIFI. Ta specyficzna procedura połączenia zależna jest od komputera, urządzenia WIFI i systemu operacyjnego. Połączenie danego urządzenia uzyskasz przy pomocy instrukcji od urządzenia.

Aby uzyskać dostęp do internetu za pomoca portu USB, postępuj z instrukcją poniżej.

Dostęp do internetu 2G/3G/4G z PC.

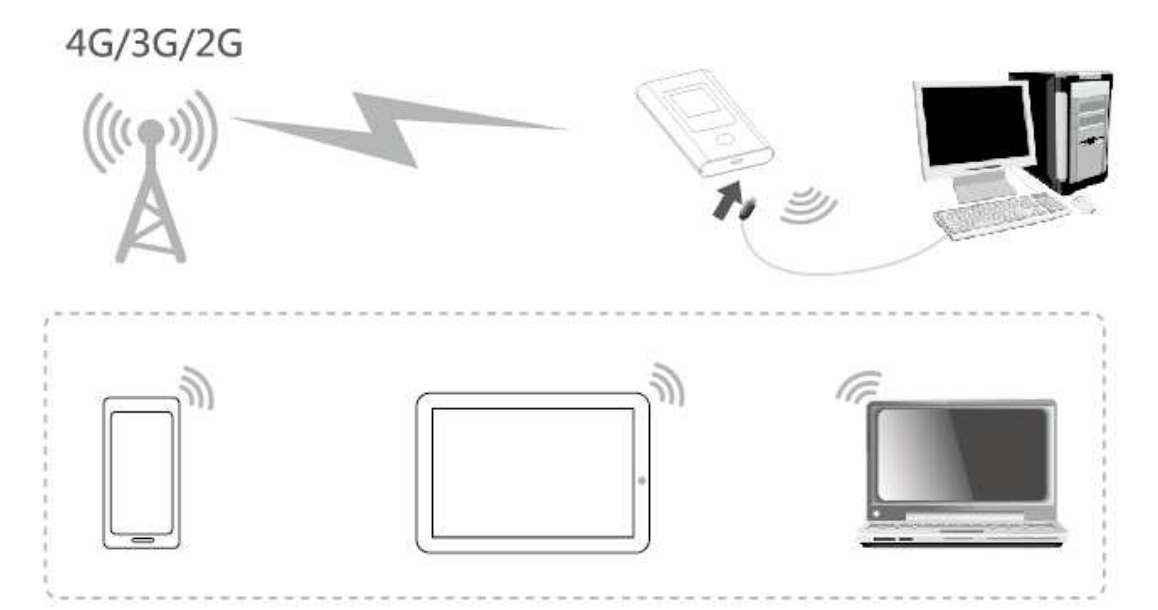

Ważne: Komputer powinien automatycznie zainstalować strownik, jeżeli urządzenie jest podłączone do portu USB, jeżeli tak się nie stanie, proszę zainstalować oprogramowanie z płyty CD.

Kiedy instalacja nie powiedzie się, proszę wyłączyć program antywirusowy i zaporę systemową i ponowić próbę instalacji. Po udanej instalacji sterownika, ijeżeli urządzenie nie będzie aktywne i połączone z PC proszę sprawdzić czy funkcja "auto-play" jest aktywna na komputerze:

Windows7: Otwórz "start Menu->Panel Sterowania->Sprzęt i dźwięk>"Auto Play", sprawdź opcję "używaj "auto-play" dla wszystkich urządzeń i multimediów" czy była aktywna czy też nie.

Windows XP: Otwórz "Start Menu->Uruchom", wpisz komendę "gpedit.msc", i wciśnij ENTER, otwórz okno od "Polityki Grupowej", w lewej kolumnie okna, zobaczysz "Polityka lokalna komputera", otwórz "ustawienia komputera->administracyjne->system", sprawdź czy "Auto play" jest aktywna czy też nie w prawej kolumnie okna w zakładce "ustawienia".

#### Wymagania systemowe

|         | Description       |                                              |  |  |  |  |
|---------|-------------------|----------------------------------------------|--|--|--|--|
| OS      | Windows           | Support Windows XP 32bit, Vista 32bit/64bit  |  |  |  |  |
|         |                   | Windows7 32 bit/64bit, Windows 8 32bit/64bit |  |  |  |  |
|         | Mac               | X10.6-X10.9                                  |  |  |  |  |
| Browser | Internet Explorer | Internet Explorer 8 and above versions       |  |  |  |  |
|         | Safari/Firefox    | Safari 4 or Firefox 4 and above versions     |  |  |  |  |

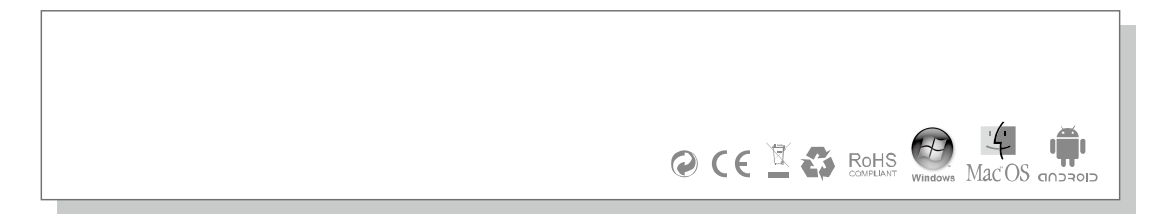

#### Połączenie WIFI

Podczas pierwszego połączenia WIFI urządzenia z routerem, musisz wpisać w urządzenie SSID sieci WIFI, na rysunku pokazano gdzie go znajdziesz:

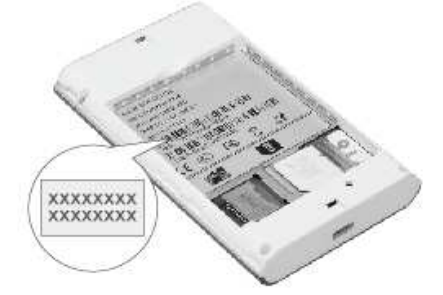

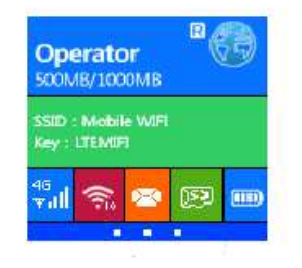

Wskazówka: Zleca się ustawienie wygodnego dla siebie SSID i hasł sieci WIFI po zalogowaniu na stronę zarządzania routerem.

#### Windows 7

- kliknij Start-> Panel sterowania->Sieci i internet>sieć i centrum udostępniania-> Połączenie sieciowe
- 2. Znajdź odpowiedni SSID i połącz się.

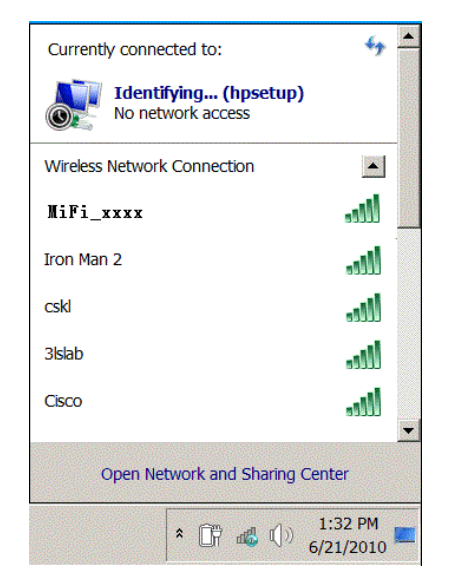

3. Wprowadź poprawne hasło WIFI i kliknij "OK"

| Connect to a Net | work             |           |
|------------------|------------------|-----------|
| Type the netwo   | ork security key |           |
| Security key:    | Hide characters  |           |
|                  |                  | OK Cancel |

4. Po chwili, kiedy pojawi się napis "połączono" konto sieci WIFI będzie już ustawione.

| currently connected to:              | <del>4</del> 9 |  |
|--------------------------------------|----------------|--|
| Identifying (hp<br>No network access | setup)         |  |
| Wireless Network Connection          |                |  |
| MiFi_xxxx C                          | onnected       |  |
| iron Man 2                           | llee.          |  |
| cskl                                 | llte.          |  |
| Bislab                               | lle.           |  |
| Disco                                |                |  |

#### IOS(Przykład na iPhone)

- 1. Kliknij ustawienia>WIFI, Włącz sieć WIFI
- 2. Znajdź odpowiedni SSID na liście sieci, naciśnij połącz.

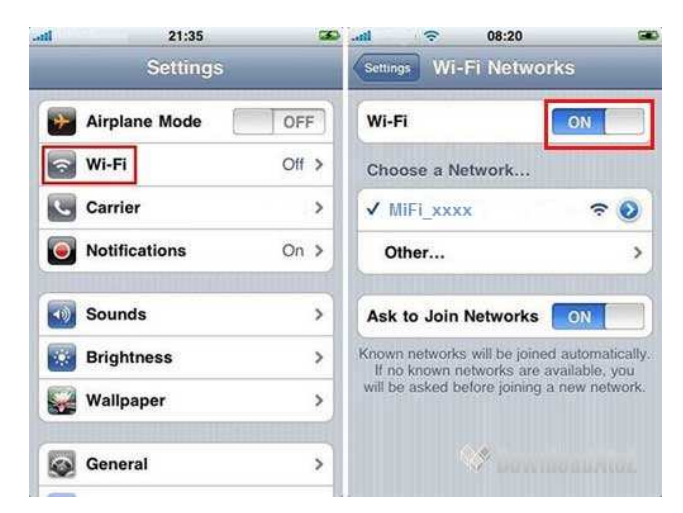

3. Podaj poprawne hasło i naciśnij dodaj"

| Enter the password for |         |
|------------------------|---------|
| Cancel Enter Passwo    | rd Join |
| Password               |         |
|                        |         |
|                        |         |
|                        |         |

4. Po chwili WIFI połączy się bezproblemowo.

# **Android Mobile**

- 1. Kliknij "ustawienia", click "WLAN" aby włączyć WIFI
- 2. Wybierz SSID sieci z listy.

| 16:04<br>Settings<br>Wi-Fi | 💟 .ul 71 🚍        |
|----------------------------|-------------------|
| Wi-Fi                      |                   |
| Connect via WPS            |                   |
| Networks                   |                   |
| MiFi-k574                  | () <del>a</del>   |
| Baidu6492                  |                   |
| ChinaNet-iSkd              | () <del>?</del> A |
| mifidata                   | (1) în            |
| test2400                   |                   |
| VB_phone                   | (îª               |
| $\leftarrow$ $\bigcirc$    | •••               |

3. Wpisz hasło i kliknij połącz.

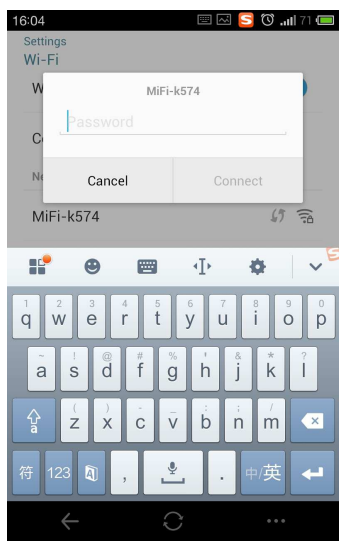

4. Po chwili pojawi się napis "połączono" a sieć WIFI będzie już ustawiona i gotowa do użytkowania

| 16:04<br>Settings<br>Wi-Ei |                 |
|----------------------------|-----------------|
| Wi-Fi                      |                 |
| Connect via WPS            |                 |
| Networks                   |                 |
| MiFi-k574<br>Connected     |                 |
| Baidu6492                  |                 |
| ChinaNet-aaaaaa            | (1) Th          |
| ChinaNet-iSkd              | () <del>a</del> |
| mifidata                   | 切 窘             |
| test2400                   | (î)             |
| $\leftarrow$ C             |                 |

# Instrukcja uruchamiaia

Włóż kartę SIM.

Włóż kartę SIM, MicroSD i baterię tak jak pokazano na rysunku poniżej:

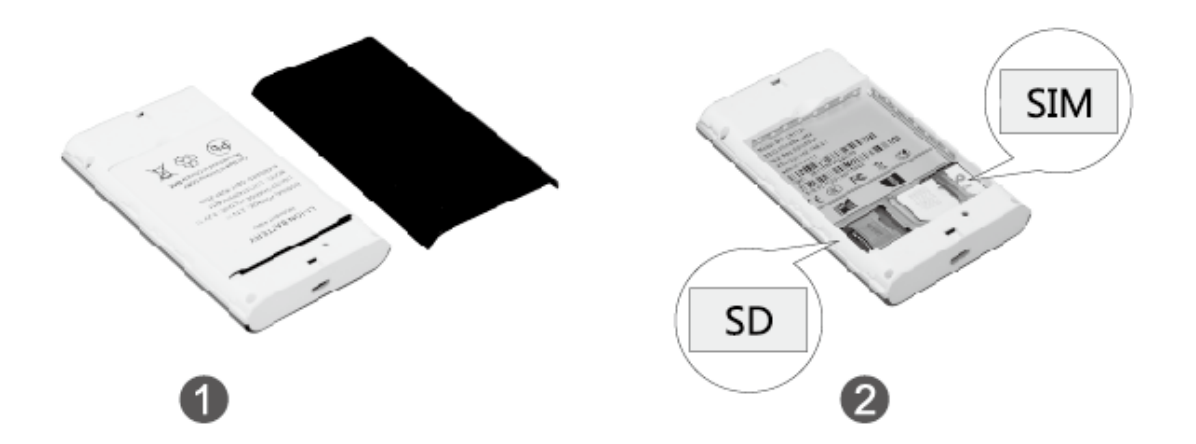

Kartę sim umieść w urządzeniu odpowiednią stroną. Tak samo postępuj z kartą microSD.

Wskazówka: Używaj karty microSD takiej, która wspiera urządzenie. Nieautoryzowane karty microSD mogą nie działać poprawnie i doprowadzić do uszkodzenia danych

Ładowanie baterii.

Jeżeli router nie był używany przez dłuższy czas lub rozładował się, naładuj go ponownie, po naładowaniu routera uruchom go, ale NIE odłączaj zasilania od razu.

Metoda nr 1: Używaj ładowarki Metoda nr 2: Ładuj poprzez przewód USB z komputera

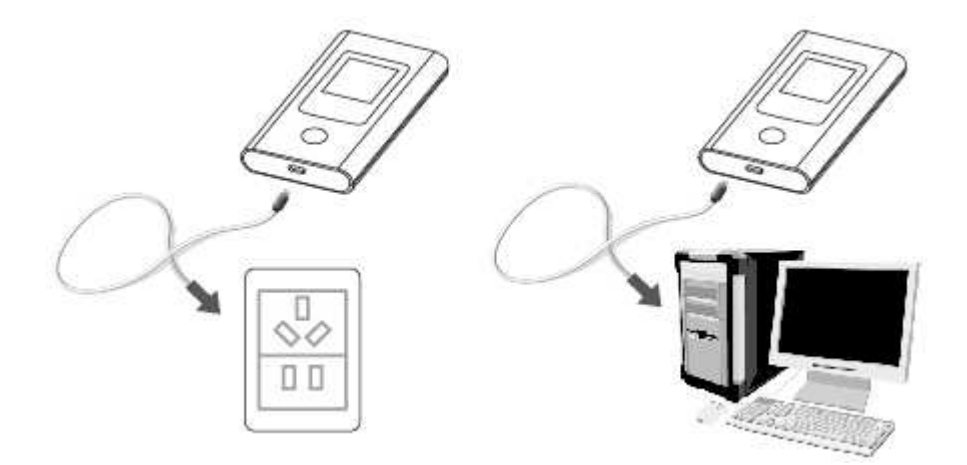

Używaj tylko oryginalnej ładowrki do ładowania urządzenia. Używanie nieodpowiednich akcesoriów może skutkować uszkodzeniem routera i może być niebezpieczne dla zdrowia.

Wstęp do produktu:

Wygląd:

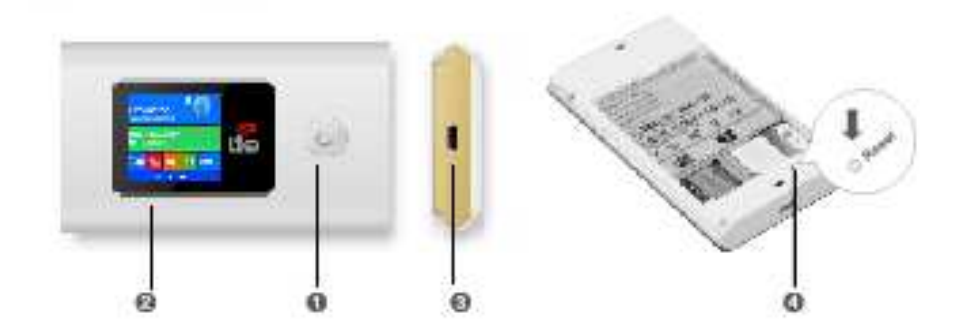

### Key descriptions

| Number | Item         | Description                                        |
|--------|--------------|----------------------------------------------------|
| 1      | Power button | Turn on/off                                        |
|        |              | Wake up the device                                 |
| 2      | LCD display  | Display the device status                          |
| 3      | Micro USB    | Charging or connect to PC                          |
| 4      | Reset        | Press three seconds to restore the factory setting |

# LCD Display

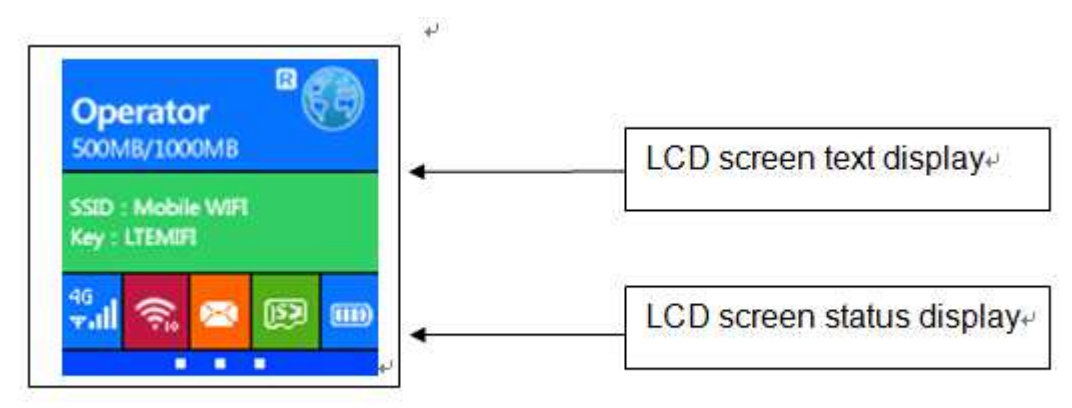

| ICON              | Description                      |
|-------------------|----------------------------------|
| X                 | Unread message                   |
| 83                | Massage box is full              |
| wifi <sup>6</sup> | number of connected WiFi devices |
|                   | battery capacity                 |
| <del>6</del> .1   | EDGE 2G network                  |

| åê <b>"</b> ∥ | TD-SCDMA/WCDMA 3G network |
|---------------|---------------------------|
| <b>₽</b>      | TD-LTE/LTE FDD 4G network |
| R             | roaming network           |
| P             | SD card inserting         |

#### Prewodnik zarządzania.

#### Logowanie na stronie zarządzania.

Zaloguj się na stronie zarządzania siecią zgodnie z instrukcją poniżej:.

- 1. Upewnij się, że połączenie jest prawidłowe.
- 2. Otwórz przeglądarkę i wpisz http://192.168.0.1 w polu adresu www. jeżeli adres IP koliduje z innym w sieci, IP Mobile WIFI zostanie zmienione automatycznie.
- 3. Zaloguj się na stronie zarządzania. Login i hasło są takie same i brzmią: admin.

| English V Help Log In                                             |  |
|-------------------------------------------------------------------|--|
| Home Statistics SMS Update Settings More                          |  |
|                                                                   |  |
| Connected                                                         |  |
| Log In Connection Settings                                        |  |
| User name:                                                        |  |
| admin                                                             |  |
| Password:                                                         |  |
| Log In Cancel                                                     |  |
| Received/Sent: 1.121 On   Duration: 02.27.10 Current WLAN user: 2 |  |
|                                                                   |  |
|                                                                   |  |
|                                                                   |  |

#### Ustawienia zabezpieczeń sieci WIFI

Ustaw SSID i hasło sieci na bezpieczne, postępuj zgodnie z instrukcją poniżej.

- 1. zaloguj się jako administrator na stronie zarządzania
- 2. wybierz ustawienia wifi > podstawowe ustawienia wifi
- 3. Wpisz nowy SSID
- 4. Wpisz nowe hasło wifi
- 5. Kliknij akceptuj.

| lte                                       |   |                                                    | all 🛞 🎧 🗔                               |  |
|-------------------------------------------|---|----------------------------------------------------|-----------------------------------------|--|
| Home Statistics                           | 1 | SMS Update Settings More                           |                                         |  |
| Quick Setup                               |   | WLAN Basic Settings                                |                                         |  |
| Dial-up                                   | 0 |                                                    |                                         |  |
| WLAN                                      | 0 | LCD interface may omit some long SSID and pass     | sword content                           |  |
| HOLAN Basic Settings                      |   | If the encryption mode is set to WEP or TKIP, a wi | ireless network adapter working in only |  |
| WLAN Advanced Settings<br>WLAN MAC Filter |   | 802.11n mode may not be able to access the devi    | ce.                                     |  |
| DHCP                                      |   | SSID: MIFI-ds53                                    |                                         |  |
| Security                                  | 0 | 802.11 authentication: WPA2-PSK                    | •                                       |  |
| System                                    | 0 | Encryption mode: AES                               | •                                       |  |
|                                           |   | WPA pre-shared key:                                |                                         |  |
|                                           |   | Show password                                      |                                         |  |
|                                           |   | SSID Broadcast:                                    | le                                      |  |
|                                           |   |                                                    |                                         |  |
|                                           |   |                                                    |                                         |  |
|                                           |   |                                                    | Арріу                                   |  |

Zarządzanie kodem PIN

Użytkownik może zablokować swoja kartę sim, używając do tego kodu PIN; domyślne kody PIN i PUK podawane są wraz z kartami SIM przez operatora sieci. Użytkownik może sprawdzić aktualny kod PIN i zobaczysz ilość prób wpisywania tego kodu. Aby odblokować/ zmienić kod PIN musisz znać stary kod PIN. Następnie możesz zmienić kod PIN. Jeżeli nie chcesz używać kodów PIN, wybierz "disable", podajaktualny kod PIN ikliknijakceptuj.

| <ul><li>⇒ 0</li></ul> | 3 192.168.0.1 | /html/pincoden | nanagement. | html |                   |          |        |         |                     | 54公 三 |
|-----------------------|---------------|----------------|-------------|------|-------------------|----------|--------|---------|---------------------|-------|
|                       |               | Lte            |             |      |                   |          |        | English | THelp admin Log Out |       |
|                       |               | Home           | Statistics  | SMS  | Update            | Settings | More   | 1       |                     |       |
|                       |               | Quick Setup    |             | -    | PIN Manage        | ement    |        |         |                     |       |
|                       |               | Dial-up        |             | 0    |                   |          |        |         |                     |       |
|                       |               | WLAN           |             | 0    | PIN operation:    |          | Enable | *       |                     |       |
|                       |               | Security       |             | 0    | PIN code:         |          |        |         |                     |       |
|                       |               | ⇒PIN Managemer | t           |      | Remaining attempt | s:       | 3      |         |                     |       |
|                       |               | LAN IP Filter  |             |      |                   |          |        |         |                     |       |
|                       |               | System         |             | 0    |                   |          |        |         |                     |       |
|                       |               |                |             |      |                   |          |        |         | Appiy               |       |
|                       |               |                |             |      |                   |          |        |         |                     |       |
|                       |               |                |             |      |                   |          |        |         |                     |       |
|                       |               |                |             |      |                   |          |        |         |                     |       |
|                       |               |                |             |      |                   |          |        |         |                     |       |
|                       |               |                |             |      |                   |          |        |         |                     |       |
|                       |               |                |             |      |                   |          |        |         |                     |       |
|                       |               |                |             |      |                   |          |        |         |                     |       |
|                       |               |                |             |      |                   |          |        |         |                     |       |

Dane przepływu

Wyświetlacz pokazuje aktualne prędkości pobierania i udostępniania treści; Wyświetlacz pokazuje czas połączenia i jego jakość. Możesz sprawdzić też, jaki był czas łącznego połączenia w ciągu ostatniego miesiąca.

|         | ລ                             |                                                 | En                                        | iglish 🔻 Help admin Log O | ut |
|---------|-------------------------------|-------------------------------------------------|-------------------------------------------|---------------------------|----|
| Ľ       | te                            |                                                 |                                           | al 🛞 🎧 🗖                  | 1  |
| Home    | Statistics                    | SMS Update Sett                                 | ings More                                 |                           |    |
| Statist | tics                          |                                                 |                                           |                           |    |
| Mc      | bile Network                  |                                                 |                                           |                           |    |
|         | Current Volume: 2.74 MB       |                                                 | Duration:02:29:23                         |                           |    |
|         | Total Volume:243.51 MB        |                                                 | Duration:31:59:21                         |                           |    |
|         |                               | Data                                            | Plan                                      |                           |    |
| Ŋ       | /olume statistics provided he | ere are approximate. For accurate statistics ar | nd details of charges refer to your bills | 6                         |    |
|         |                               |                                                 |                                           | Clear History             |    |
|         |                               |                                                 |                                           | Last cleared:2014,9,16    |    |
|         |                               |                                                 |                                           |                           |    |
| Conne   | cted WLAN Clie                | nts                                             |                                           |                           |    |
| H       | D IP Address                  | Host Name                                       | MAC Address                               | Duration                  |    |
|         | 102 169 0 10                  | android d1d1aec6769e99b1                        | f4:6d:04:46:54:41                         | 03:37:20                  |    |
| 1       | 192.105.0.10                  |                                                 | 11100101110101111                         | 00.01.20                  |    |

#### Message function

#### Receive and send message

| ← → C 🗋 192.168.0. | 1/html/smsinbox.h | itml?smssent |     |                  |              |                     | [1] [2] |
|--------------------|-------------------|--------------|-----|------------------|--------------|---------------------|---------|
|                    | Lte               |              |     |                  | English      | Help admin Log Out  |         |
|                    | Home              | Statistics   | SMS | Update Settings  | More         |                     |         |
|                    | Inbox             | 0/0          | Out | box              |              |                     |         |
|                    | Outbox            | 1            |     |                  |              |                     |         |
|                    | Drafts            | 0            | Nev | w Message Delete |              |                     |         |
|                    |                   |              |     | Number           | Content      | Date                |         |
|                    |                   |              |     | 10010            | How are you? | 2014-09-23 13:06:34 |         |
|                    |                   |              |     |                  |              | ₩ 1/1 Page: GO      |         |
|                    |                   |              |     |                  |              |                     |         |
|                    |                   |              |     |                  |              |                     |         |
|                    |                   |              |     |                  |              |                     |         |
|                    |                   |              |     |                  |              |                     |         |
|                    |                   |              |     |                  |              |                     |         |
|                    |                   |              |     |                  |              |                     |         |

#### SD card sharing

Log in admin page, select "more", and you will see the SD card sharing page

| ← → C 🗋 192.168.0.1 | /html/sdcardsharing.html                           |                              | ☆ = |
|---------------------|----------------------------------------------------|------------------------------|-----|
|                     | Ite                                                | English 🔹 Help admin Log Out |     |
|                     | Home i Statistics i SMS i Update i Settings i More | ì                            |     |
|                     | SD Card Sharing                                    |                              |     |

Searching the network

Jeżeli wybrałeś "manual" aby wyszukać sieci, pojawi się lista wyszukanych sieci. Użytkownik może wybrać sieć, której szukał, i urządzenie zarejestruje się w tej sieci.

| Lte                                                                             |   |                                                       |                          | English | 🔻 Help admin Log Out |  |
|---------------------------------------------------------------------------------|---|-------------------------------------------------------|--------------------------|---------|----------------------|--|
| Home Statistics SMS Update Settings More                                        |   |                                                       |                          |         |                      |  |
| Quick Setup                                                                     |   | Network Setti                                         | nas                      |         |                      |  |
| Dial-up<br>Mobile Connection<br>Profile Management<br>→Network Sottings<br>WLAN | 0 | Network<br>Preferred mode:<br>Network Search<br>Mode: | 4G preferred V<br>Auto V |         |                      |  |
| Security<br>System                                                              | 0 |                                                       |                          |         | Apply                |  |
|                                                                                 |   |                                                       |                          |         |                      |  |
|                                                                                 |   |                                                       |                          |         |                      |  |

# **Accessory list**

| List | Accessory name           | Quantity |
|------|--------------------------|----------|
| 1    | 4G wifi device main unit | 1        |
| 2    | Battery                  | 1        |
| 3    | USB cable                | 1        |
| 4    | User manual              | 1        |
| 5    | Quality Pass Card        | 1        |

#### Ostrzeżenia i uwagi.

Prosimy nie wyłączać urządzenia, gdy grozi to uszkodzeniem i niebezpieczeństwem.

Prosimy wyłączać urządzenie na lotnisku

Prosimy wyłączać urządzenie gdy znajduje się ono blisko innych urządzeń elektrycznych. Please do not keep the disc or soft disc close with the device.